## Helping guideline to upload video singing National Anthem and Downloading Certificate

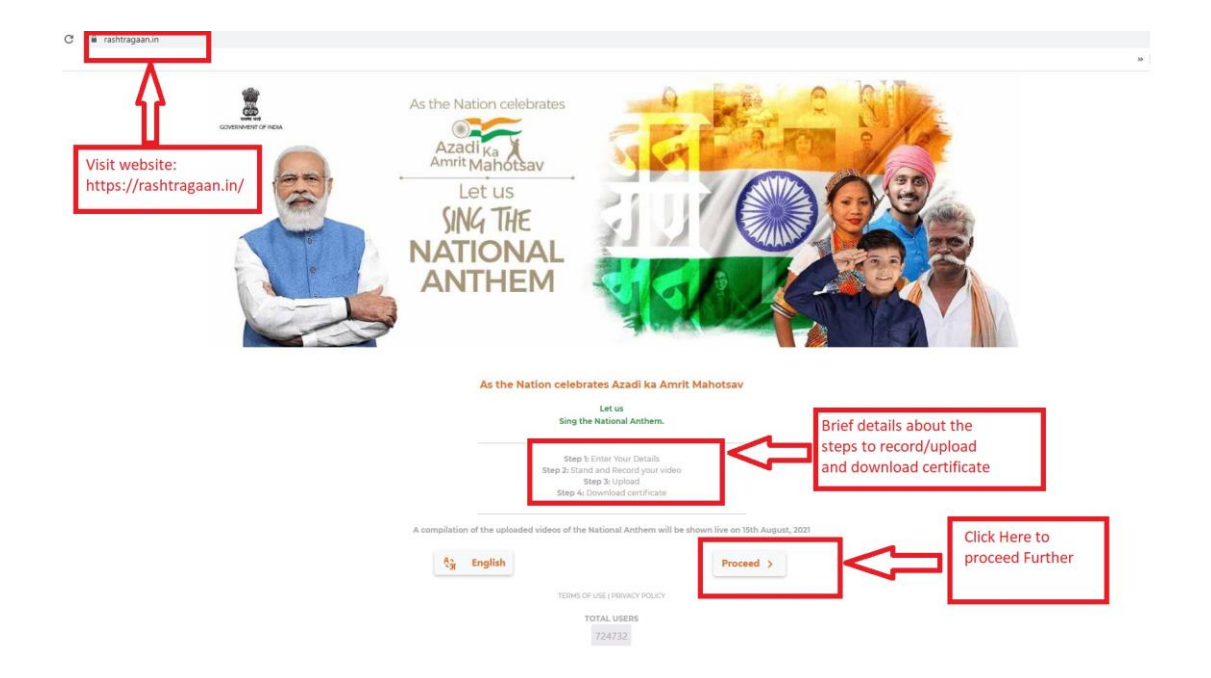

Visit website - <u>https://rashtragaan.in/</u> and click on proceed button.

## Step 1: Please fill your basic details and click on lets Sing

| ep 1: Please fill<br>our basic details | Please enter your details |            |              |                                 |                                                                   |
|----------------------------------------|---------------------------|------------|--------------|---------------------------------|-------------------------------------------------------------------|
|                                        | Full Name                 |            |              |                                 |                                                                   |
|                                        | tour Name                 |            |              |                                 |                                                                   |
|                                        | Age Group                 | 0 19 10 20 | 0 31 10 45   | C About 45                      |                                                                   |
|                                        | Country                   |            |              |                                 |                                                                   |
|                                        | India                     |            |              |                                 |                                                                   |
|                                        | State                     |            |              |                                 |                                                                   |
|                                        | Select State / UT         |            |              |                                 |                                                                   |
|                                        |                           | L          | Let's Sing > | Please t<br>form ar<br>going to | fill the details in the<br>nd click on Let's Sing for<br>o Step 2 |

Step 2: Stand and Record Your video singing National Anthem by clicking on the Record.

Step 3: Click on Upload for uploading video.

. C 🕯 rashtragaan.in/Record Press Record to start Step 2: Stand and record your video singing anthem Step 3: Upload video First Record Your Video Singing National Anthem After Recording the video singing National Anthem, Upload video by clicking on Upload button. 0 1 RECORD

Step 4: Download Certificate by clicking on Download icon.

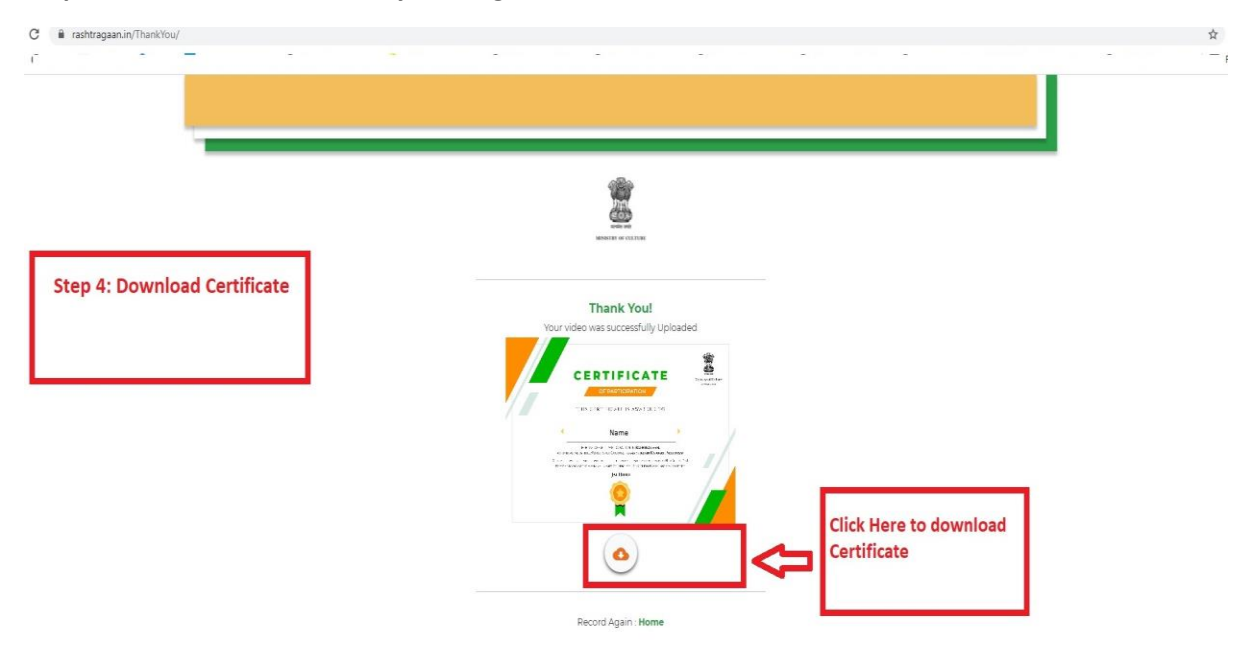